## Mise en place d'un JavaBean dans Forms 10g.

Pour pouvoir utiliser des javabeans dans Oracle Forms 10g, on doit y aller au site <u>http://forms.pjc.bean.over-blog.com/10-index.html</u> pour télécharger un JavaBean qu'on va l'utiliser dans notre application (module Forms), c'est à dire qu'il faudrait télécharger le fichier JAR (showmessage.jar).

Donc, on va mettre en place un JavaBean de type SHOWMESSAGE à la manière du Java (voir l'image).

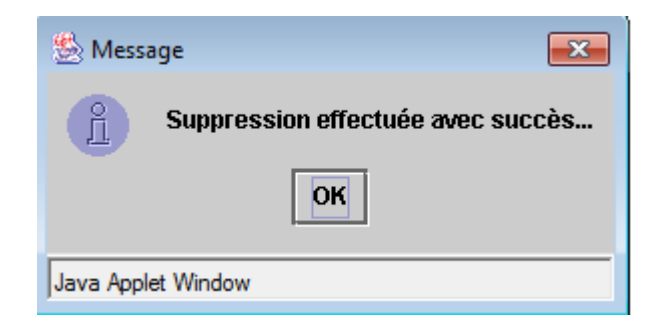

Après le téléchargement du fichier JAR, vous devez le placer dans le répertoire approprié de Forms (C:\DevSuiteHome\_1\forms\server\formsweb.cfg).

| form    | sweb- Blo | oc-notes |           |        |        |        |        |        |         |        |
|---------|-----------|----------|-----------|--------|--------|--------|--------|--------|---------|--------|
| Fichier | Edition   | Format   | Affichage | ?      |        |        |        |        |         |        |
| aramet  | ter       |          |           |        |        |        |        |        |         |        |
| aramet  | ter       |          |           |        |        |        |        |        |         |        |
| t       |           | na for   | ITeitia   |        |        |        |        |        |         |        |
| all_j   | init.ja   | r,AWTF1  | leDialo   | g.jar. | labled | iconbu | tton.j | ar sho | wmessag | e.jar  |
| rchive  | e setti   | ng for   | other c   | lients | (Sun   | Java P | lugin, | Appre  | cvrewer | , etc) |

Copier le fichier JAR dans le dossier JAVA de Forms.

Voici les étapes pas à pas pour la mise en place de ce JavaBean dans Oracle FORMS 10g.

- Créer un module (donner un nom quelconque).
- Créer un canevas (nommer-le CVSM).
- Créer un block de contrôle (on va le nommer **CTRL**).
- Créer un bouton sur le canevas et changer le Label à 'Afficher un message de type Java).
- Créer un Bean sur le canevas et changer les positions (mettre 1 partout pour qu'il ne sera pas visible sur le canevas) et nommer-le **SHOW**

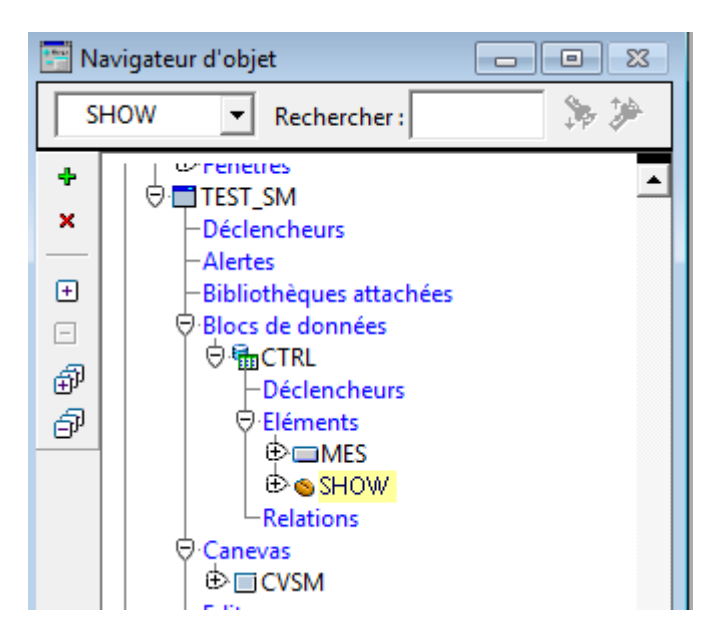

Et pour le bouton et le Bean sur le canevas, voici l'image

| E TEST_SM: CVSM ( | (CTRL)                                                          |              |
|-------------------|-----------------------------------------------------------------|--------------|
| Canevas : CVSM    | Bloc: CTRL                                                      | •            |
| Tr Segoe UI       | • 9 • B I                                                       | <u>u</u>   🕄 |
|                   | 32  48  64  80  96  112 328 144 160 176 192 208 224 240 256 272 | 2 288 304 32 |
|                   |                                                                 |              |

On voit ici la flèche qui représente le bean qu'on a placé sur le canevas avec les positions 1 (fenêtre propriété de bean - voir l'image).

| Palette de propriétés       |                                   |      |  |  |  |
|-----------------------------|-----------------------------------|------|--|--|--|
| [唱體  + ×   鼎用   # タ         |                                   | Rech |  |  |  |
| Elément: SHOW               |                                   |      |  |  |  |
| = rnysique                  |                                   |      |  |  |  |
| <ul> <li>Visible</li> </ul> | Oui                               |      |  |  |  |
| Canevas                     | CVSM                              |      |  |  |  |
| _ • Page onglet             | <ni< th=""><th>JLL&gt;</th></ni<> | JLL> |  |  |  |
| Position X                  | 1                                 |      |  |  |  |
| Position Y                  | 1                                 |      |  |  |  |
| 🛛 Largeur                   | 1                                 |      |  |  |  |
| a Hauteur                   | 1                                 |      |  |  |  |

• Mettre la classe du BEAN en allant à la propriété de ce dernier (oracle.forms.fd.ShowMessage- voir l'image)

| Palette de propriétés                         |                             |      |
|-----------------------------------------------|-----------------------------|------|
| 🗠 🛱   + ×   🖁 🕫 🖉                             | Rechercher :                | N 10 |
| Elément: SHOW                                 | 122                         |      |
| = Général                                     |                             |      |
| ¥ Nom                                         | SHOW                        |      |
| Type d'élément                                | Zone composant JavaBean     |      |
| <ul> <li>Information de référence</li> </ul>  |                             |      |
| -> Commentaires                               |                             |      |
| <ul> <li>Rubrique du manuel d'aide</li> </ul> |                             |      |
| = Fonctionnel                                 |                             |      |
| 2 Activé                                      | Qui                         | _    |
| Classe de mise en oeuvre                      | oracle.forms.fd.ShowMessage |      |
| > Menu instantane                             | <null></null>               |      |
| - Navigation                                  |                             |      |

• Créer une unité de programme SHOWMESSAGE.

| Nouvelle unité programme |
|--------------------------|
| Nom : showmessage        |
| Types                    |
|                          |
| C Fonction               |
| C <u>S</u> pécif package |
| C <u>C</u> orps package  |
| C Spécif type            |
| C Corps type             |
| C Source Java            |
| OK Annuler <u>A</u> ide  |

• Cliquer sur ok pour taper le code suivant:

| PROCEDURE showmessage               |
|-------------------------------------|
| (                                   |
| PC\$Bean IN Varchar2,               |
| PC\$Text IN Varchar2,               |
| PC\$Title IN Varchar2 DEFAULT NULL, |
| PC\$lcon IN Varchar2 DEFAULT 'P',   |
| PN\$Max IN NUMBER DEFAULT 150       |

```
LN$Slices Pls Integer := 1;
LN$Rest Pls Integer;
LN$Pos Pls Integer := 1;
BEGIN
-- Clear text --
Set Custom Property( PC$Bean, 1, 'CLEAR', '' );
-- Set Title --
If PC$Title IS NOT NULL Then
Set Custom Property( PC$Bean, 1, 'SETTITLE', PC$Title );
End if ;
-- Set icon --
If Upper( PC$Icon ) IN ('I','E','P','W') Then
Set Custom Property( PC$Bean, 1, 'SETICON', Upper( PC$Icon ) );
End if ;
-- Set max line size --
If PN$Max IS NOT NULL Then
Set_Custom_Property( PC$Bean, 1, 'SETLINESIZE', To_Char( PN$Max ) );
End if;
-- Set text --
If PC$Text IS NOT NULL Then
If LENGTH( PC$Text ) > 1000 Then
LN$Slices := LENGTH( PC$Text ) / 1000 ;
LN$Rest := MOD( LENGTH( PC$Text ), 1000 );
IF LN$Rest > 0 THEN LN$Slices := LN$Slices + 1 ; END IF ;
End if ;
FOR i IN 1..LN$Slices LOOP
message('.', no acknowledge);
Set Custom Property( PC$Bean, 1, 'SETTEXT', SUBSTR( PC$Text, LN$Pos, 1000 ) );
LN$Pos := LN$Pos + 1000 ;
END LOOP ;
End if;
-- Show text --
If PC$Text IS NOT NULL Then
Set_Custom_Property( PC$Bean, 1, 'SHOW', ");
End if;
```

END;

) IS

• Compiler la procédure.

 Créer un SmartTriggers pour le bouton en cliquant sur le bouton droit de la souris (trigger WHEN-BUTTON\_PRESSED)

| ۲ |   |      |    |     |    | '    | -   |     |       | 1                    |          |        |     |   |    |     |     |     |     |     |     |     |    |   |
|---|---|------|----|-----|----|------|-----|-----|-------|----------------------|----------|--------|-----|---|----|-----|-----|-----|-----|-----|-----|-----|----|---|
| 1 | A | dfic | he | rur | nm | test | sag | e d | e typ | Couper               |          | CTRL+X | 1 . |   |    |     |     |     |     |     |     |     |    |   |
|   |   |      |    |     |    |      |     |     |       | Copier               |          | CTRL+C |     |   |    |     |     |     |     |     |     |     |    |   |
|   |   |      |    |     |    |      |     |     |       | Coller               |          | CTRL+V |     |   |    |     |     |     |     |     |     |     |    |   |
|   |   |      |    |     |    |      |     |     |       | Data da constitui    |          |        | - E |   |    |     |     |     |     |     |     |     |    |   |
|   |   |      |    |     |    |      |     |     |       | Palette de propriété | 5        |        |     |   |    |     |     |     |     |     |     |     |    |   |
| _ | - | -    | -  | -   |    | -    | -   | -   | _     | Editeur PL/SQL       |          |        |     |   |    |     |     |     |     |     |     |     |    |   |
|   |   |      |    |     |    |      |     |     | 1     |                      |          |        | 1.1 |   |    |     |     |     |     |     |     |     |    |   |
|   |   |      |    |     |    |      |     |     |       | Assistant Bloc de do | onnees   |        | 1.1 |   |    |     |     |     |     |     |     |     |    |   |
|   |   |      |    |     |    |      |     |     |       | Assistant Présentati | ion      |        | 1.1 |   |    |     |     |     |     |     |     |     |    |   |
|   |   |      |    |     |    |      |     |     |       |                      |          |        |     |   |    |     |     |     |     |     |     |     |    |   |
|   |   |      |    |     |    |      |     |     | 100   | Mettre présentation  | n à jour |        | . · |   |    |     |     |     |     |     |     |     |    |   |
|   |   |      |    |     |    |      |     |     | -     | SmartTriggers        |          | •      |     | W | HE | N-I | NE  | N-1 | TEN | M-1 | NS  | TAI | NC | ε |
|   |   |      |    |     |    |      |     |     |       | SmartClasses         |          |        |     | W | HE | N-I | BUT | т   | N-  | PR  | ESS | ED  |    |   |

- Mettre ce code : ShowMessage('CTRL.SHOW',' Suppression effectuée avec succès...','Message','I');
- Ceci est un appel de la procédure SHOWMESSAGE en utilisant le Bean qui est placé sur le canevas.
- Compiler le code PL/SQL.
- Compiler le module et il va vous donner ce résultat en cliquant sur le bouton:

| Action | Edition | Interrogation | Bloc Er        | registremen   | t C <u>h</u> amp | Aide | Eenêtre       | NE CONTRACTOR |
|--------|---------|---------------|----------------|---------------|------------------|------|---------------|---------------|
| 4      | 311     | 1 🗶 🕦         | Ö I 👦          | 📸 🖷 [         | ۰ ک              | Þ Þ  | 15            | <b>1</b>      |
| 🧑 WIN  | IDOW1   |               | 000000         | 00000000      |                  | 8666 | 9999 <u>-</u> | त्र ×         |
|        | [       | Afficher un m | essage di      | e type Java   | ]                |      |               |               |
|        |         | Message       | ppression<br>[ | o effectuée a | (wec succi       | ×    |               |               |
|        |         | Java Applet W | indow          |               |                  |      |               |               |

<u>Conclusion</u> : Présentement, cette notion de JavaBean n'est plus supportée par Oracle. On utilise plutôt la librairie **WebOutil** (un document sera mis en ligne pour la configuration et l'utilisation de cette dernière).